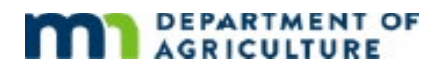

## Evaluator's Guide to Foundant

## Image 1: Evaluator's Home Screen

| griculture                 |                                                                        |                         |                   | 1°                       |  |
|----------------------------|------------------------------------------------------------------------|-------------------------|-------------------|--------------------------|--|
| m «                        | A Shared Documents 🛛 🕼 Fax to File                                     |                         |                   | Role (Staff Evaluator) 👻 |  |
| Dashboar                   | d                                                                      |                         |                   | 1 Process(es) Chosen     |  |
| Your Evaluations           | 25                                                                     |                         |                   |                          |  |
| Pending                    |                                                                        | 24 Comp                 | lete              | 1                        |  |
| Q Quick Search             | I                                                                      |                         |                   | ×                        |  |
| FORM                       | PROCESS                                                                | APPLICANT<br>FIRST NAME | APPLICANT PROJECT | It score It              |  |
| GFAP Grant -<br>Evaluation | Good Food Access Program Equipment and<br>Physical Improvement FY 2021 | -                       |                   | 15% 📀                    |  |
| GFAP Grant -<br>Evaluation | Good Food Access Program Equipment and<br>Physical Improvement FY 2021 |                         |                   | •                        |  |
| GFAP Grant -<br>Evaluation | Good Food Access Program Equipment and<br>Physical Improvement FY 2021 |                         |                   | •                        |  |
| GFAP Grant -<br>Evaluation | Good Food Access Program Equipment and<br>Physical Improvement FY 2021 |                         |                   | 0                        |  |
| GFAP Grant -<br>Evaluation | Good Food Access Program Equipment and<br>Physical Improvement FY 2021 |                         |                   | 0                        |  |
| GFAP Grant -<br>Evaluation | Good Food Access Program Equipment and<br>Physical Improvement FY 2021 |                         | - 8-              | 0                        |  |
| GFAP Grant -               | Good Food Access Program Equipment and                                 |                         |                   |                          |  |

- To access the application, click the red circled exclamation point on the far-right side of the screen. This will open the application and the evaluation profile. (Image 2).
- Once you have completed the evaluation, a green circled check mark will appear on the far-right side of the screen.
- Track your progress using the Pending/Complete bar at the top of the page.

## Image 2: Evaluation Profile and Application

|               | * 8                               | Shared Documents                              | ⊯ Fax to File                      |             |                                        |                       |                               | Role (Staff Evaluator) - |
|---------------|-----------------------------------|-----------------------------------------------|------------------------------------|-------------|----------------------------------------|-----------------------|-------------------------------|--------------------------|
| valuat        | ion                               |                                               |                                    |             |                                        |                       |                               | 🖹 \star Public Profile   |
| ocess: Go     | od Food A                         | Access Program                                | Equipment and                      | Physical Ir | nprove                                 | ment FY 2021          |                               |                          |
| ≀eturn to App | lication Draft                    |                                               |                                    |             |                                        |                       |                               |                          |
| Contact Info  | Request                           | \$ Award Details Documents (0) Q Co           |                                    | Q Commen    | ই Comments 🔘 📱 GuideStar Charity Check |                       |                               |                          |
| Applicant:    |                                   |                                               |                                    |             |                                        | Organization:         |                               |                          |
|               |                                   |                                               |                                    |             |                                        |                       |                               |                          |
|               |                                   |                                               |                                    |             |                                        |                       |                               |                          |
| Your E        | valuat                            | ion                                           | Evaluation Packe                   | ət 🔪        | /iew                                   | Application ~         | Document Viewer               | Application Packet       |
| ✓ Evaluatio   | on Profile                        |                                               |                                    | <b>^</b>    | ✓ Conta                                | act Information       |                               |                          |
| Please scor   | e the applicat<br>of your justifi | tion based on each c<br>cation in the associa | criteria. You may<br>ted text box. |             | House E                                | District(s) 2013-2022 | located in or provides direct | services This            |

• If needed, you can download the application by clicking the "Application Packet" button

For Additional Information: Ag Marketing Grants Team 651-201-6500 MDA.AGRIGrants@state.mn.us 625 Robert Street North, Saint Paul, MN 55155-2538